# Cisco DSL ルータの設定とトラブルシューティ ング ガイド - RFC1483 ルーティングのトラブル シューティング

## 内容

概要 前提条件 要件 使用するコンポーネント 表記法 レイヤ1の問題 Cisco DSL ルータの前面パネルの Carrier Detect (CD; キャリア検知) ライトは点灯していますか 、それとも消灯していますか。 ISP では Alcatel チップセットをサポートする DSLAM が使用されていますか。 Cisco DSL ルータの背面にある DSL ポートが、DSL ウォール ジャックへ接続されていますか。 ATM インターフェイスが administratively down (管理上ダウン)状態になっていますか。 ケーブルのピン配置は正しいですか。 Cisco 827 用の正しい電源アダプタを使用していますか。 DSL の動作モードは正しいですか。 回線が正しくテストおよびプロビジョニングされていますか。 レイヤ2の問題 Permanent Virtual Circuit (PVC; 相手先固定接続)の PVC 値 (VPI/VCI)は正しいですか。 デフォルト ゲートウェイに ping が実行できますか。 関連情報

## 概要

デジタル加入者線(DSL)は、さまざまな原因で接続が正常に機能しないことがあります。この セクションの目的は、障害の原因を切り分けて修復することです。トラブルシューティングの最 初のステップでは、Asymmetric Digital Subscriber Line(ADSL;非対称デジタル加入者線)サー ビスで障害が発生しているレイヤを判別します。障害が発生する可能性があるレイヤは、3 層あ ります。

- ・レイヤ1:ISPのDigital Subscriber Line Access Multiplexer(DSLAM)へのDSL物理接続
- レイヤ 2.1 ATM 接続
- レイヤ2.2:Point-to-Point Protocol over ATM(PPPoA)、Point-to-Point Protocol over Ethernet(PPPoE)、RFC1483ブリッジング、またはRFC1483ルーティング
- ・レイヤ 3 IP

トラブルシューティングを開始する対象のレイヤを判別する最も簡単な方法は、show ip interface brief コマンドを発行することです。このコマンドの出力は、設定の状態によって多少異なります

827-ESC#**show ip interface brief** Interface IP-Address OK? Method Status Protocol ATM0 unassigned YES manual **up** up ATM0.1 unassigned YES unset **up** up Ethernet0 10.10.10.1 YES manual up up ATM0 および ATM0.1 の状態がアップで、プロトコルもアップしている場合は、レイヤ 2 のトラ ブルシューティングを開始します。

ATM インターフェイスがダウンしている場合、またはアップしてもすぐダウンする場合(アップ 状態が維持されない場合)は、レイヤ1のトラブルシューティングを開始します。

## 前提条件

## <u>要件</u>

このドキュメントに特有の要件はありません。

## <u>使用するコンポーネント</u>

このドキュメントの内容は、特定のソフトウェアやハードウェアのバージョンに限定されるもの ではありません。

### <u>表記法</u>

ドキュメント表記の詳細は、『<u>シスコ テクニカル ティップスの表記法』を参照してください。</u>

## レイヤ1の問題

<u>Cisco DSL ルータの前面パネルの Carrier Detect(CD; キャリア検知)ライトは点</u> 灯していますか、それとも消灯していますか。

CD ライトが点灯している場合は、このドキュメントの「<u>レイヤ2の問題」の項に進みます。</u>

CD ライトが消灯している場合は、次の質問に進みます。

ISP では Alcatel チップセットをサポートする DSLAM が使用されていますか。

この情報を ISP に確認します。

<u>Cisco DSL ルータの背面にある DSL ポートが、DSL ウォール ジャックへ接続され</u> <u>ていますか。</u>

DSL ポートが DSL ウォール ジャックへ接続されていない場合は、4 ピンまたは 6 ピン RJ-11 ケ ーブルを使用して、ポートとウォール ジャックを接続します。このケーブルは、一般的な電話ケ ーブルです。

## <u>ATM インターフェイスが administratively down(管理上ダウン)状態になっていま</u> <u>すか。</u>

ATM0 インターフェイスが管理上ダウン状態かどうかを判定するには、enable モードでこのコマ ンドを発行します。

Router#show interface atm 0 ATM0 is administratively down, line protocol is down <... snipped ...> ATM0 インターフェイスの状態が管理上ダウンになっている場合は、ATM0 インターフェイスで no shutdown コマンドを発行します。

Router#configure terminal Enter configuration commands, one per line. End with CNTL/Z. Router(config)#interface atm 0 Router(config-if)#no shut Router(config-if)#end Router#write memory

## <u>ケーブルのピン配置は正しいですか。</u>

ATM0 インターフェイスがダウン/ダウンの状態になっている場合は、ルータでは ADSL 回線のキャリアが検出されていません。この状態は、通常、次の 2 つの問題のいずれかを示しています。

• DSL ウォール ジャックのアクティブ ピンが誤っています。

•該当のウォール ジャックには、ISP からの DSL サービスが提供されていません。

Cisco DSL ルータの xDSL ポートのピン配置

RJ-11 コネクタでは、標準の RJ-11 6 ピン モジュラ ジャックを通じて、外部メディアへの xDSL 接続が提供されます。

| ピン | 説明        |
|----|-----------|
| 3  | XDSL_Tip  |
| 4  | XDSL_Ring |

ATM0 インターフェイスがダウン/ダウンの状態になっているかどうかを確認するには、ルータの enable モードで show interface atm 0 コマンドを発行します。

Router**#show interface atm 0** ATM0 is **down**, line protocol is **down** <... snipped ...> ATM インターフェイスがダウン/ダウンの状態になっている(管理上ダウンではない)場合、 DSL ウォール ジャックのピン配置を確認します。DSL ルータでは、ウォール ジャックへ ADSL 接続するために標準の RJ-11(4 ピンまたは 6 ピン)ケーブルを使用します。ADSL 信号の伝送 には、RJ-11 ケーブルの中央のペア ピンが使用されます(6 ピン ケーブルのピン 3 とピン 4、ま たは 4 ピン ケーブルのピン 2 とピン 3)。

ウォール ジャックのピンが正しいにもかかわらず、ATM0 インターフェイスがダウン/ダウンの状 態になっている場合は、ADSL ポートとウォール ジャックを接続している RJ-11 ケーブルを交換 してください。RJ-11 ケーブルを交換してもなお、インターフェイスがダウン/ダウンの状態になっている場合は、ISP に連絡して、使用しているウォール ジャックで DSL サービスが使用可能 であることを検証してもらってください。

ウォール ジャックのアクティブ ピンがわからない場合は、ISP に問い合せてください。

<u>Cisco 827 用の正しい電源アダプタを使用していますか。</u>

ADSL ケーブルに問題が無く、ピン配置も正しいことが確認できた場合は、次のステップとして、Cisco 827 用の正しい電源アダプタを使用していることを確認します。

注:827は、他の800シリーズルータと同じ電源を使用しません。

正しい電源アダプタを使用しているかどうかを確認するには、電源アダプタの背面で Output +12V 0.1A, -12V 0.1A, +5V 3A, -24V 0.12A, and -71V 0.12A の表記を確認します。電源装置に +12Vおよび–12Vフィードがない場合、これは別のCisco 800シリーズルータ用であり、827では 動作しません。誤った電源を使用すると、Cisco 827の電源がオンになりますが、ISP DSLAMへ の接続はできません。

### <u>DSL の動作モードは正しいですか。</u>

ここまでのレイヤ1のトラブルシューティング手順がすべて問題のない場合は、次のステップとして、DSLの動作モードが正しいことを確認します。ISP が使用している DMT テクノロジーがわからない場合は、dsl operating-mode auto を使用することをお勧めします。動作モードの自動検出を設定するコマンドは、次のとおりです。

Router#configure terminal Enter configuration commands, one per line. End with CNTL/Z. Router(config)#interface atm 0 Router(config-if)#dsl operating-mode auto Router(config-if)#end Router#write memory

## <u>回線が正しくテストおよびプロビジョニングされていますか。</u>

この情報は、ISP または電話会社から入手します。

## <u>レイヤ2の問題</u>

<u>Permanent Virtual Circuit(PVC; 相手先固定接続)の PVC 値(VPI/VCI)は正しい</u> <u>ですか。</u>

次の手順を実行して、正しい Virtual Path Identifier/Virtual Channel Identifier(VPI/VCI; 仮想パス 識別子/仮想回線識別子)の値が、ルータに設定されているかどうかを確認します。

 Cisco IOS® ソフトウェアのバージョンを検証します。重要:これは Cisco IOS ソフトウェ アリリース 12.1(1)XB には当てはまりません。
 Router#show version
 Image: Used to determine your Cisco IOS software release. Cisco Internetwork Operating System

Software IOS (tm) C820 Software (C820-OSY656I-M), Version 12.1(3)XG3,

EARLY DEPLOYMENT RELEASE SOFTWARE (fc1)

!--- The two lines immediately preceding appear on one line on the router.

TAC:Home:SW:IOS:Specials for info Copyright (c) 1986-2000 by cisco Systems, Inc. Compiled Wed 20-Dec-00 16:44 by detang Image text-base: 0x80013170, data-base: 0x80725044 <... snipped ...>

#### 2. ルータでデバッグ ロギングを構成します。

Router#configure terminal Enter configuration commands, one per line. End with CNTL/Z. Router(config)#logging console Router(config)#logging buffer Router(config)#service timestamp debug datetime msec Router(config)#service timestamp log datetime msec Router(config)#service timestamp log datetime msec Router(config)#end Router#write memory Building configuration... [OK] Router#terminal monitor

#### 3. ルータのデバッグをイネーブルにします。

Router#debug atm events
ATM events debugging is on
Router#
2d18h:
2d18h:
2d18h: RX interrupt: conid = 0, rxBd = 0x80C7EF74 length=52
2d18h: Data Cell received on vpi = 8 vci = 35
!--- Your VPI/VCI. 2d18h: 2d18h: RX interrupt: conid = 0, rxBd = 0x80C7EEC0 length=52
2d18h: Data Cell received on vpi = 8 vci = 35 2d18h: 2d18h: RX interrupt: conid = 0, rxBd = 0x80C7EECC length=52
2d18h: Data Cell received on vpi = 8 vci = 35 2d18h: RX interrupt: conid = 0, rxBd = 0x80C7EECC length= 8 vci = 35 2d18h: RX interrupt: conid = 0, rxBd = 0x80C7EECC length= 8 vci = 35 2d18h: Data Cell received on vpi = 8 vci = 35

4. Cisco DSL ルータで debug ATM events が実行中であることを確認してから、インターネットに接続し、ISP から静的に割り当てられている IP アドレスに ping を実行します。この IP アドレスが、Cisco DSL ルータに設定されているかどうかは、気にする必要はありません。重要なのは、ATM インターフェイスがアップ/アップの状態になっていることと、ISP から割り当てられている IP アドレスに ping を実行することです。ping テストを実行して、予想どおりの出力が表示されなかった場合は、ISP に連絡してサポートを受けてください。

5. ルータでデバッグをディセーブルにします。(60 秒待ちます)

Router#undebug all

<u>!--- Used to turn off the debug events</u>. All possible debugging has been turned off. 使用している VPI/VCI の値を確認し、必要に応じて設定を変更します。デバッグの 60 秒間 を経過しても出力が表示されない場合は、ISP に問い合せてください。

## <u>デフォルト ゲートウェイに ping が実行できますか。</u>

ブリッジ環境の場合は、デフォルト ゲートウェイへの ping を実行することで、接続のテストが 行えます。通常、デフォルト ゲートウェイに ping が実行できれば、レイヤ1とレイヤ2のサー ビスが正常に機能していることが確認できます。ping コマンドを発行します。

Router#ping 192.168.1.1

Type escape sequence to abort. Sending 5, 100-byte ICMP Echos to 192.168.1.1, timeout is 2 seconds: .!!!! Success rate is 80 percent (4/5), round-trip min/avg/max = 44/44/48 ms Router# Router#ping 192.168.1.1

Type escape sequence to abort. Sending 5, 100-byte ICMP Echos to 192.168.1.1, timeout is 2 seconds: !!!!! Success rate is 100 percent (5/5), round-trip min/avg/max = 44/44/48 ms Router#

pingが成功すると、2つの形式のいずれかが使用されます。最初のフォームは80 %の成功率を示しています。送信された最初の ping パケットは失われています(.!!!!)。 これは正常なpingです。最初のパケットは失われ、レイヤ2からレイヤ3へのバインディングはアドレス解決プロトコル (ARP)を介して作成されます。 ping の 2 つめの形式では、成功率が 100 % であることが、5 つの 感嘆符(!!!!!)によって示されています。

成功率が 80 〜 100 % であった場合は、有効なインターネット アドレス(198.133.219.25 は www.cisco.com)に ping を実行します。 ルータからデフォルト ゲートウェイへの ping が実行で きても、別のインターネット アドレスへの ping が実行できない場合は、スタティック デフォル ト ルートが 1 つしか設定されていないことを確認します(たとえば、IP ルート 0.0.0.0 0.0.0.0 192.168.1.1)。

前の例では、正しいスタティックデフォルトルートがすでに存在していて、インターネットアド レスにpingできない場合は、ISPに連絡してルーティングの問題を解決してください。

pingテストが失敗した場合(ping成功率0 %)、次のような出力が表示されます。

Router#ping 192.168.1.1

Type escape sequence to abort. Sending 5, 100-byte ICMP Echos to 192.168.1.1, timeout is 2 seconds: ..... Success rate is 0 percent (0/5)

Router#

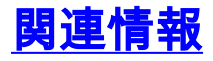

- <u>ADSL テクノロジー サポート</u>
- RFC1483 ルーティングの実装オプション
- Cisco DSL ルータの設定とトラブルシューティング ガイド
- ・テクニカル サポートとドキュメント Cisco Systems